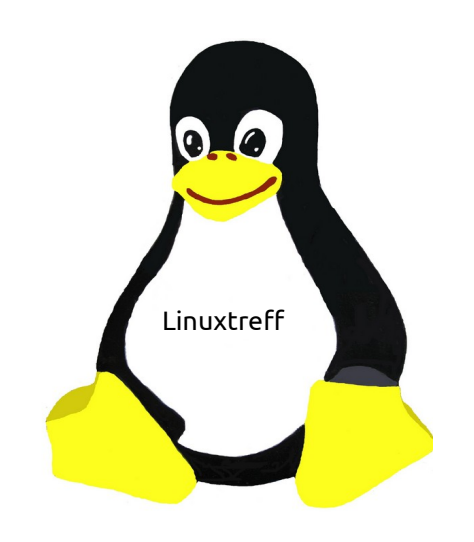

# Linuxtreff Mülheim

Horst Teuwsen

# Linux im Alltag 13. Mai 2023 VHS Mülheim

### **USB-Stick mit Passwortschutz**

Plötzlich ist der USB-Stick weg. Nur weg? Oder hat ihn jetzt nur jemand anderes? Was war drauf? Sensible Daten?? Dann ist es gut, wenn der Zugang mit einem Passwort gesichert war. Wie das geht wird hier gezeigt.

### Das Programm "Laufwerke"

Das Programm "Laufwerke" hilft.

Wenn das Programm nicht vorhanden ist kann es einfach über die Paketverwaltung "gnome-disk-utility" nach installiert werden.

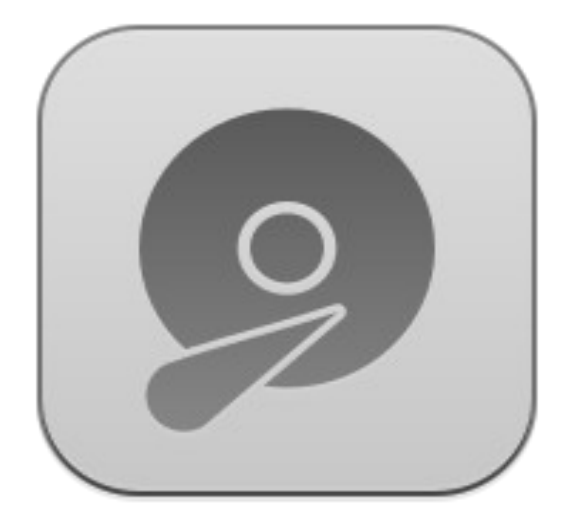

### Programm Laufwerke starten

Auswahl des Programm Im Suchfenster "lauf...."

oder

Start-Einstellung-Laufwerke

| Horst Teuwsen                               | 8 | • | G |
|---------------------------------------------|---|---|---|
| S Laufwerke                                 |   |   |   |
| PulseAudio-Lautstärkeregler                 |   |   |   |
| Aktualisierungsverwaltung                   |   |   |   |
| Festplattenbelegungsanalyse                 |   |   |   |
| Einstellungsbearbeitung                     |   |   |   |
| Feineinstellungen der Fensterverwaltung     |   |   |   |
| Wechseldatenträger- und Medieneinstellungen |   |   |   |
| Thunar-Dateiverwaltung                      |   |   |   |
| Programm starten                            |   |   |   |
| Rarten                                      |   |   |   |
| Timeshift                                   |   |   |   |
|                                             |   |   |   |
|                                             |   |   |   |
|                                             |   |   |   |
|                                             |   |   |   |
|                                             |   |   |   |
|                                             |   |   |   |
|                                             |   |   |   |
|                                             |   |   |   |
|                                             |   |   |   |
|                                             |   |   |   |
|                                             |   |   |   |
|                                             |   |   |   |
| Q laul                                      |   |   | Ø |

## Auswahl des USB-Stick

Hier wird nun der USB-Stick ausgewählt

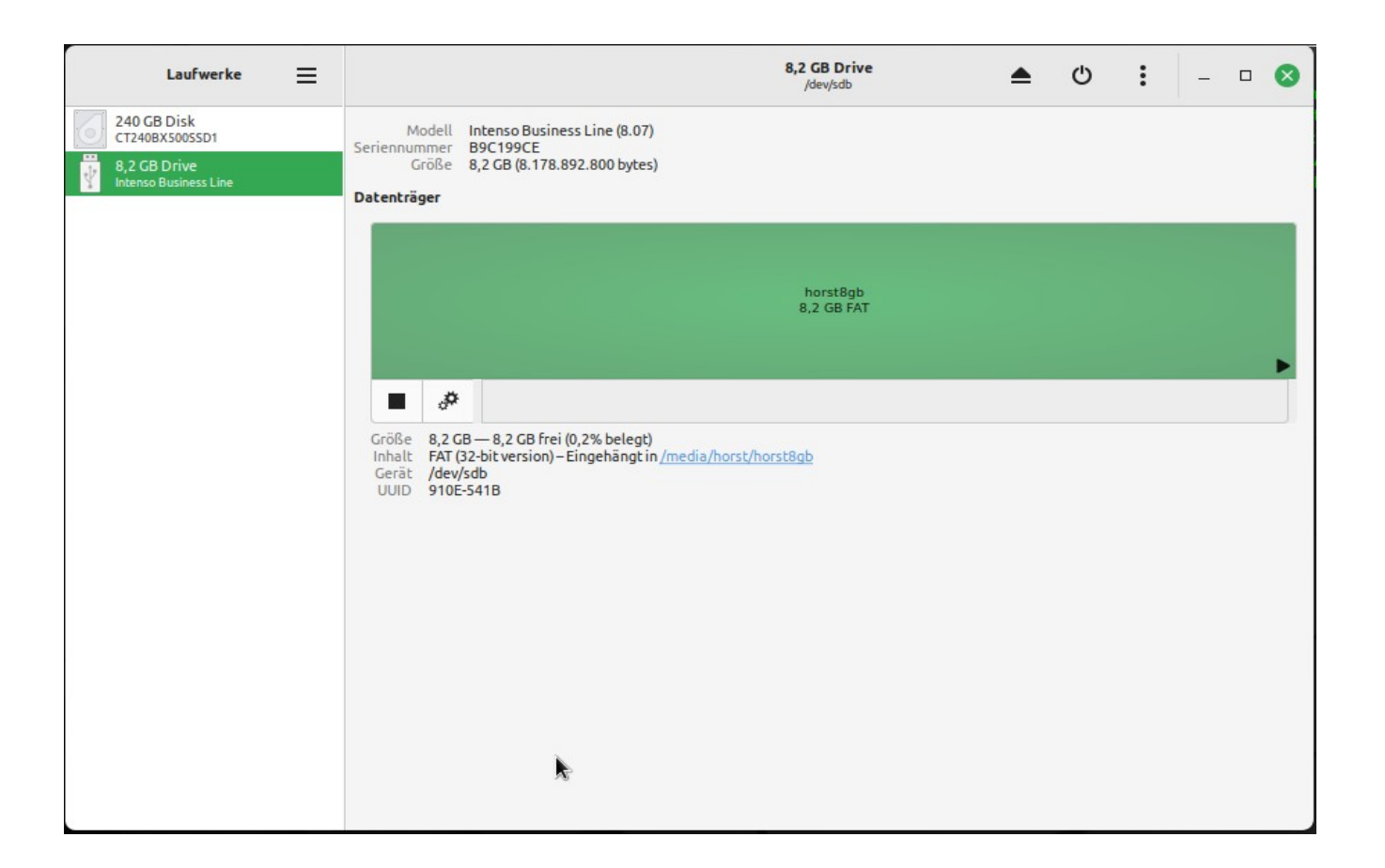

# Formatieren vorbereiten

#### Das Zahnradsymbol anklicken

Partition formatieren....

auswählen

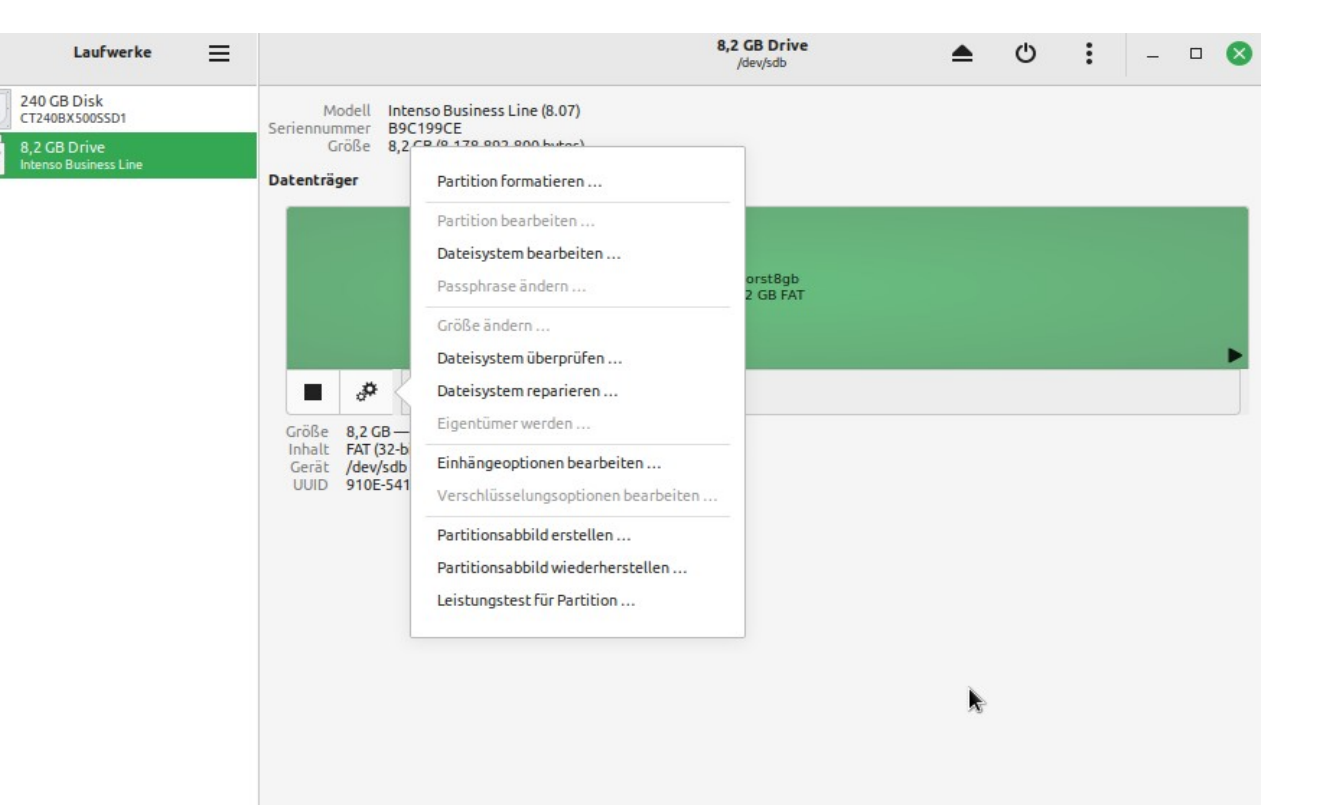

# Name und Formatierungsart eingeben

- Einen Namen für den Stick eingeben.
- Die Formatierung
- kann nur : interne Disk.....EXT4
- nur für Linux sein.
- Außerdem:
- Passwortgeschützter Datenträger LUKS anklicken.

| Modell<br>Seriennummer<br>Größe | Intenso Business Line (8.07)<br>B9C199CE<br>8,2 GB (8.178.892.800 bytes)<br>Datenträger formatieren                                        | Weiter                                                                                                    |         |         |                                                                                                    |
|---------------------------------|----------------------------------------------------------------------------------------------------|----------------------------------------------------------------------------------------------------|---------|---------|----------------------------------------------------------------------------------------------------|
| ägername                        | Datenträger formatieren                                                                                                    | Weiter                                                                                                    |         |         |                                                                                                    |
| agername                        |                                                                                                    |                                                                                                    |         |         |                                                                                                    |
| Zu                              | horst<br>ım Beispiel »Meine Dateien« oder »Sicherungsdaten«.                                                                               |                                                                                                    |         |         |                                                                                                    |
| Löschen Üt                      | ×<br>berschreibt vorhandene Daten, aber benötigt mehr Zeit.                                                                                |                                                                                                    |         |         |                                                                                                    |
| Тур                             | <ul> <li>Interne Disk für die ausschließliche Nutzung mit Linux-Systemen (Ext4)</li> <li>Passwortgeschützter Datenträger (LUKS)</li> </ul> |                                                                                                    |         |         |                                                                                                    |
|                                 | Zur Nutzung mit Windows (NTFS)<br>Kompatibel mit allen Systemen und Geräten (FAT)                                                          |                                                                                                    |         |         |                                                                                                    |
|                                 | Andere                                                                                                    |                                                                                                    |         |         |                                                                                                    |
|                                 | Löschen (<br>ju<br>Typ                                                                                                    | Löschen<br>Überschreibt vorhandene Daten, aber benötigt mehr Zeit.<br>Typ  Interne Disk für die ausschließliche Nutzung mit Linux-Systemen (Ext4)<br>Passwortgeschützter Datenträger (LUKS)<br>Zur Nutzung mit Windows (NTFS)<br>Kompatibel mit allen Systemen und Geräten (FAT)<br>Andere | Löschen | Löschen | Löschen       ×         überschreibt vorhandene Daten, aber benötigt mehr Zeit.         Typ       Interne Disk für die ausschließliche Nutzung mit Linux-Systemen (Ext4)         Passwortgeschützter Datenträger (LUKS)         Zur Nutzung mit Windows (NTFS)         Kompatibel mit allen Systemen und Geräten (FAT)         Andere |

#### Auf "weiter" klicken

### Passwort Eingabe

Nun muß ein Passwort gewählt, eingegeben und wiederholt werden.

Auf "weiter" klicken

| Laufwerke 📃                                                                       | 8,2 GB Drive<br>/dev/sdb                                                                                   | U :    | - 🗆 😣 |
|-----------------------------------------------------------------------------------|----------------------------------------------------------------------------------------------------|--------|-------|
| 256 GB Disk<br>SanDisk SD85B8U-256G-1016<br>8,2 GB Drive<br>Intenso Bus<br>Zurück | Modell Intenso Business Line (8.07)<br>Seriennummer B9C199CE<br>Passwort festlegen                         | Weiter |       |
| Auf die auf<br>Sie es sich s                                                      | dem Datenträger gespeicherten Daten können Sie nur mit dem korrekten Passwort zugreifen.<br>orgfältig ein. | Prägen |       |
| Passw                                                                             | ort                                                                                                    |        | •     |
|                                                                                   | Stark Verwenden Sie Groß- und Kleinschreibung gemischt und versuchen Sie, eine oder zwei Ziffern hinzuzu   | fügen. |       |
| Bestäti                                                                           | Passwort anzeigen                                                                                          |        |       |
|                                                                                   |                                                                                                    |        |       |
|                                                                                   |                                                                                                    |        |       |
|                                                                                   |                                                                                                    |        |       |

# Formatierung starten

#### Warnung beachtet

#### Auf formatieren klicken

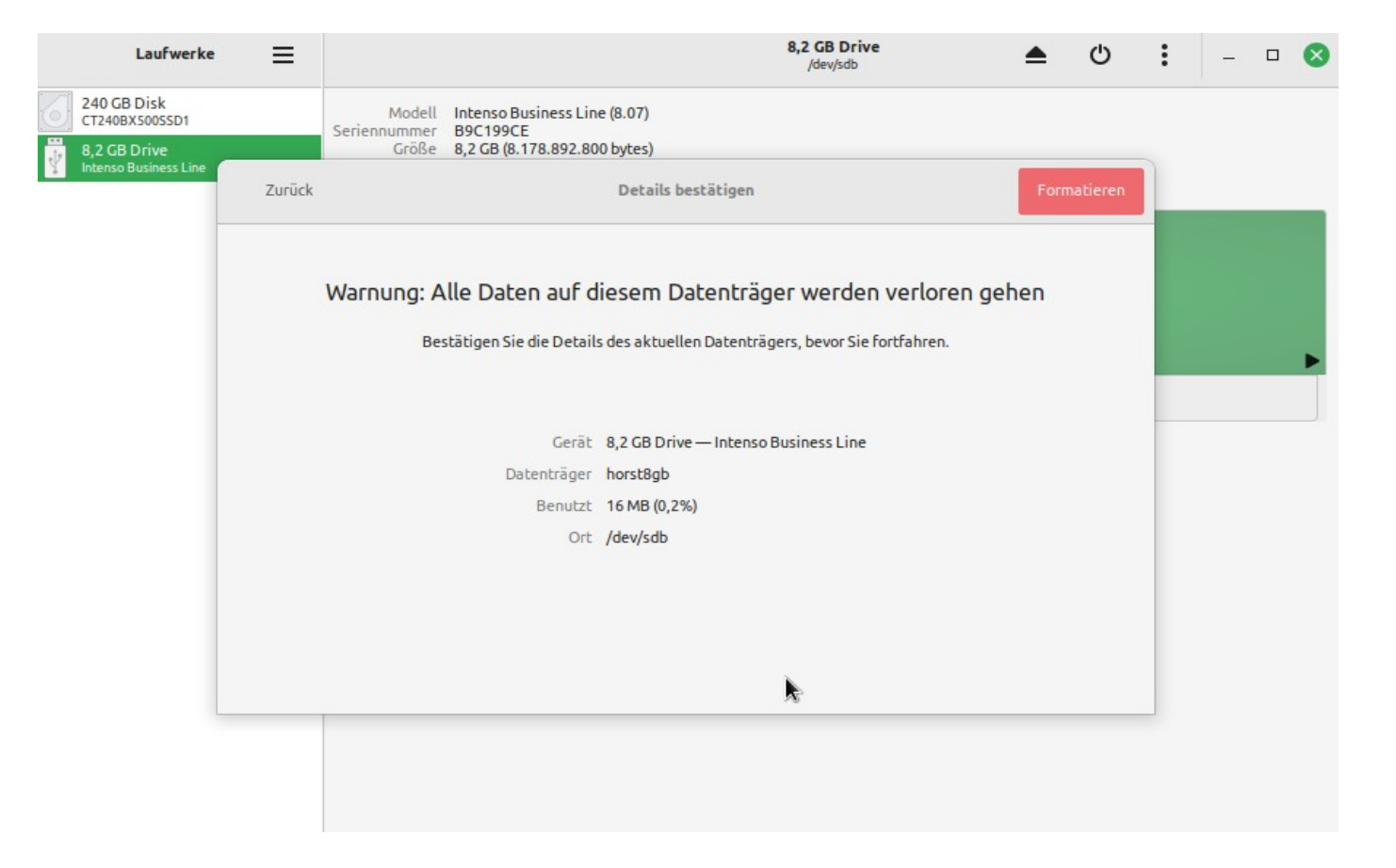

# Ende der Formatierung

Der formatierte Datenträger wird nun wie im Bild dargestellt.

Das Programm "Laufwerke" kann beendet werden.

Der Datenträger sollte einmal eingehängt werden, und dann ausgeworfen werden. Entfernen aus dem Rechner.

| verke 📃 |                                                                                                    | 8,2 GB Drive<br>/dev/sdb | ▲ | Ф | : | <br>з <mark>⊗</mark> |
|---------|----------------------------------------------------------------------------------------------------|--------------------------|---|---|---|----------------------|
| D1      | Modell Intenso Business Line (8.07)<br>Seriennummer B9C199CE<br>Größe 8,2 GB (8.178.892.800 bytes)                                                   |                          |   |   |   |                      |
| : Line  | Datenträger                                                                                                    |                          |   |   |   |                      |
|         |                                                                                                    | 8,2 GB LUKS              |   |   |   | 2                    |
|         |                                                                                                    | horst<br>8,2 GB Ext4     |   |   |   |                      |
|         | <b>≙</b> <i>₿</i>                                                                                                    |                          |   |   |   |                      |
|         | Größe 8,2 GB (8.178.892.800 bytes)<br>Inhalt LUKS Encryption (version 2) – Entsperrt<br>Gerät / dev/sdb<br>UUID d5e76743-0ede-4cad-9d97-36eaf04b212b |                          |   |   |   |                      |
|         |                                                                                                    | k                        |   |   |   |                      |

Lauf

240 GB Disk

## Benutzung des USB-Stick

Nach dem Einstecken und anklicken des Datenträger wird die Eingabe des Passwortes verlangt.

Der Datenträger ist für den **Passwortkenner** nutzbar.

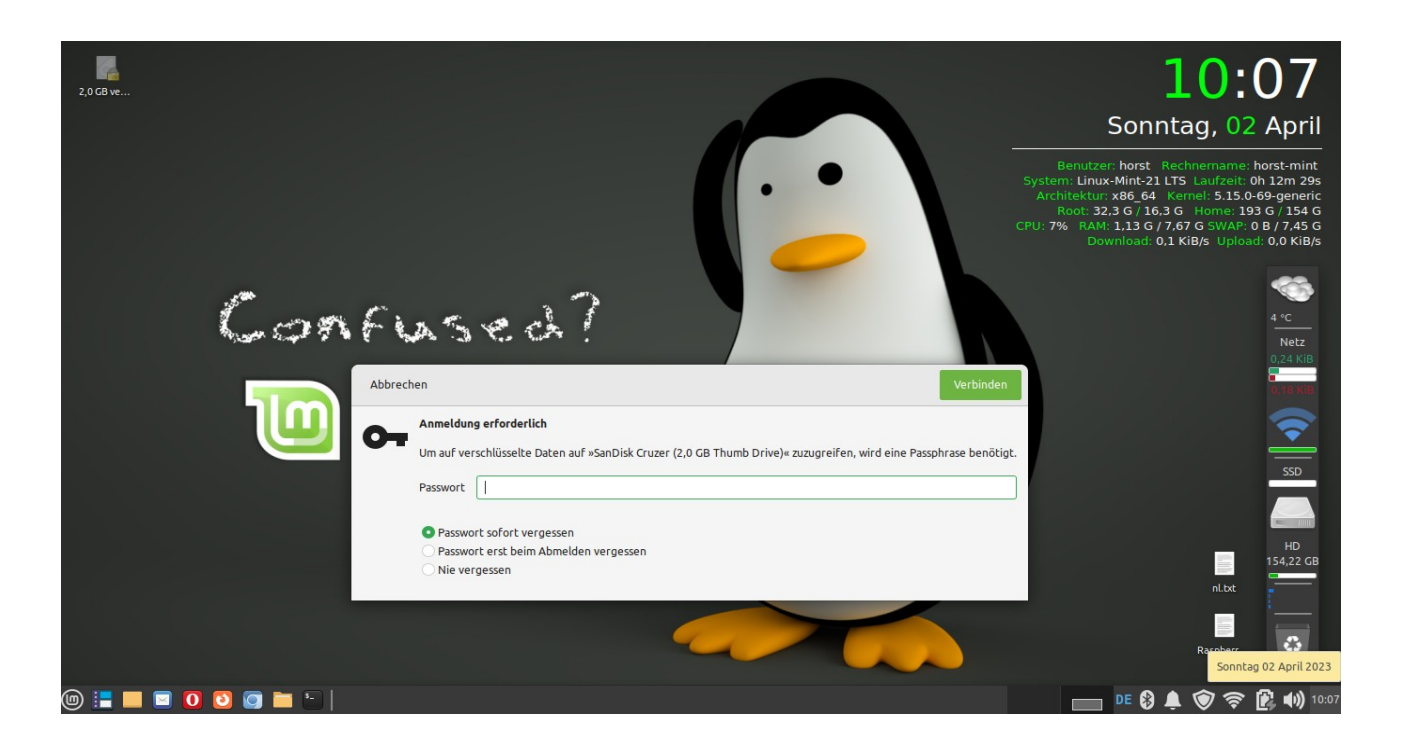